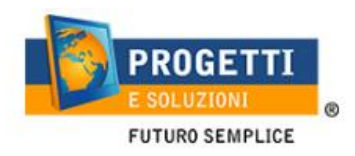

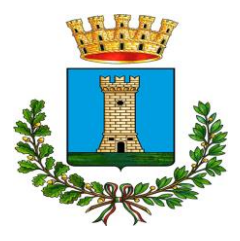

## CITTÀ DI MASSAFRA

## Guida operativa per l'iscrizione al servizio di Refezione

Utilizzare il link pubblicato sul sito istituzionale: https://www.schoolesuite.it/default1/massafra

## PROCEDURA DI ACCESSO:

Utilizzare la voce in fondo alla schermata "Registrati".

| COMUNE DI MASSAFRA 🥢                                          |
|---------------------------------------------------------------|
| Spazioscuola                                                  |
| Accesso                                                       |
| Utilizza il tuo account                                       |
| Nome utente*                                                  |
| (lunghezza massima di 12 caratteri)                           |
|                                                               |
|                                                               |
| Problemi con accesso<br>Non hai un account? <u>Registrati</u> |

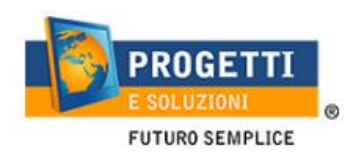

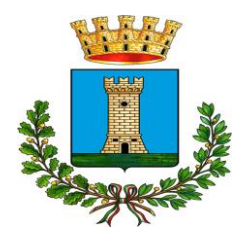

Inserire i dati richiesti;

|                                                                                        | Spazioscuola                                                |
|----------------------------------------------------------------------------------------|-------------------------------------------------------------|
| Creazio                                                                                | ne nuovo utente (adulto)<br>Dati utente (adulto)            |
| <i>Codice fiscale*</i><br>SMPTZI80A01F205Q                                             |                                                             |
| Nome*<br>TIZIO                                                                         | Cognome*<br>SEMPRONIO                                       |
| <i>Cellulare</i><br>3313313313313                                                      |                                                             |
| <i>E-mail*</i><br>TIZIOSEMPRONIO@LIVE.IT                                               |                                                             |
|                                                                                        | Scegli Username e password                                  |
| Username*<br>SEMPRONIO80                                                               | Verifica disponibilità                                      |
| Password*                                                                              | Digita ancora la password*                                  |
| •••••                                                                                  | ******                                                      |
| Usa da 8 a 12 caratteri, sen:<br>combinazione di lettere, nu:<br>(ad esempio !,\$,%,&) | ra spazi usando una<br>meri e simboli speciali<br>Sicurezza |
| Domanda*                                                                               |                                                             |
|                                                                                        |                                                             |

Al termine della procedura di registrazione verrà inviata una mail all'indirizzo di posta inserito, con l'username creato, come promemoria.

## PROCEDURA DI ISCRIZIONE AL SERVIZIO:

1. Effettuato l'accesso, sarà possibile proseguire scegliendo la voce in alto a destra "Iscrizioni online".

| <b>≡</b> Spazioscuola |                    |       |                           |         | ITALIANO - 💡             |
|-----------------------|--------------------|-------|---------------------------|---------|--------------------------|
| Menu principale       | Elenco Consumatori |       |                           | Hom     | e / Elenco Consumatori ( |
| Menù profilo          | Consumatori        | Saldo | Ultima Ricarica Categoria | Servizi | Dieta                    |

Nella schermata successiva scegliere il servizio refezione e cliccare su "Avanti" in basso a destra.

2. Nella schermata successiva sarà possibile prendere visione e accettare l'informativa funzionamento del servizio di refezione.

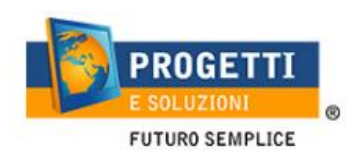

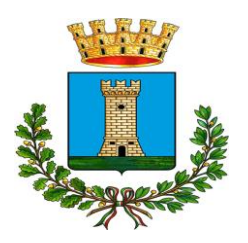

|            | Comune di MASSAFRA |                       |                                                                              |  |
|------------|--------------------|-----------------------|------------------------------------------------------------------------------|--|
|            |                    |                       |                                                                              |  |
|            | INFORMAZIONI UTILI |                       |                                                                              |  |
| 📩 Autorizz | izione e Tariffe   | Leggere ed Accettare  | Qui trovi un elenco di documenti che puoi visualizzare cliccando sul titolo: |  |
| 🛃 Docume   | nto Privacy        | C Leggere e accettare | alcuni documenti richiedono la accettazione:                                 |  |

3. Nella schermata successiva, in caso di nuova iscrizione cliccare sul pulsante "Iscrivi un nuovo consumatore", altrimenti cliccare in corrispondenza del nome del bambino da iscrivere e cliccare "Avanti".

| C              |           | Comune di                | 1              |                                                                                                    |
|----------------|-----------|--------------------------|----------------|----------------------------------------------------------------------------------------------------|
| Enrico lannuzz | 5         |                          |                |                                                                                                    |
|                |           | Sceltz                   | i del figliola |                                                                                                    |
| Scegli None    | Capitorie | Incriter of construction | Avanti         | In caso di nueva isorigione di bambini che non hanno usuftuito dei servizio<br>mensa negli anni precedenti (es. primo anno di scuola dell'infanzia) cliccare su<br>"tecritei un nuovo consumotore"<br>In caso di bambini che hanno giù usuftuito dei servizio mensa negli anni<br>precedenti , serezionare il noninativo prescetto e cliccare su "Avanti".<br>NOTA BENE PER ISCRIVERE VECCHI UTENTI: |

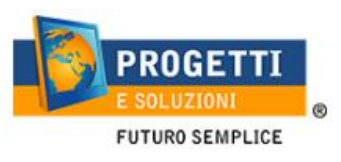

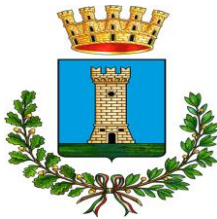

4. Inserire i dati anagrafici del proprio figlio (tutti i campi sono obbligatori), e cliccare su "Avanti":

|                 |                                                    | Comune di (     |                                                                                                    |
|-----------------|----------------------------------------------------|-----------------|----------------------------------------------------------------------------------------------------|
| En el           |                                                    | Dati anagrafici |                                                                                                    |
| Figliora        | Nome *<br>Cognome *<br>Codice fiscale *<br>Sesso * | v               | I. Figliola- interne i dati figliola     Aduito/Genitore 1- inserire i dati Genitore 1.     Aduito/Genitore 2- inserire i dati del Genitore 2 per : aggiungere un altro numero di     cellutare e per poter visualizzare i dati del bambino sul portale Modulo. Web Genitori, in     caso contrario spuntare "spunta qui se non ha riconosciuto il figliola" e cliccare     "avanti"     4. Inserter i dati anaostico inchecti. |
| Indietro        | Uata di nasota                                     | Avanti          | I campi con l'asterisco (*) sono obbligatori                                                                                                    |
| WSC ALS WSC Cas |                                                    |                 | SEPTIMAR SYLUPPATO BA                                                                                                    |

5. Inserire i dati anagrafici del primo genitore (i campi con \* sono obbligatori) e cliccare su "Avanti".

| Dati anagrafici                                                                                                    |                  |                                                                                                    |  |  |
|----------------------------------------------------------------------------------------------------|------------------|----------------------------------------------------------------------------------------------------|--|--|
| Adulto / Genitore 1<br>Nome *<br>Cognome *<br>Codice fiscale *<br>Sesso *<br>via, p.za, ecc.<br>Indirizzo *<br>CAP * | NNZNCN91L20A048K | 1. Figlio/a- Inserire i dati figlio/a. 2. Adutto/Genitore 1- Inserire i dati denitore 1. 3. Adutto/Genitore 2- Inserire i dati del Genitore 2 per : aggiungere un altro numero di cellulare e per poter visualizzare i dati del bambino sul portale Modulo Web Genitori , in caso contrario spuntare "spunta qui se non ha riconosciuto il figlio/a" e cliccare "avanti" 4. Inserire i dati anagrafici richiesti. I campi con l'asterisco (*) sono obbligatori |  |  |
| Provincia *                                                                                                    |                  |                                                                                                    |  |  |
| Telefono casa<br>Telefono ufficio                                                                                    |                  |                                                                                                    |  |  |
| Cellulare *                                                                                                    |                  |                                                                                                    |  |  |
| Data di nascita                                                                                                    |                  |                                                                                                    |  |  |
| Città di nascita                                                                                                    |                  |                                                                                                    |  |  |
| Provincia di nascita                                                                                                 |                  |                                                                                                    |  |  |
| Indietro                                                                                                    | A                | vanti                                                                                                    |  |  |

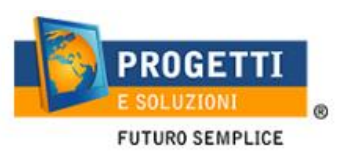

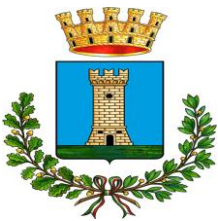

6. (*Facoltativo*) Inserire i dati anagrafici del secondo genitore. Nel caso si volesse saltare questo passaggio, appore spunta come mostrato di seguito e cliccare su "Avanti".

| Dati anagrafici                                                                                                    |        |                                                                                                    |  |  |
|----------------------------------------------------------------------------------------------------|--------|----------------------------------------------------------------------------------------------------|--|--|
| Adulto / Genitore 2<br>spunta qui se non vuoi inserire i dati del 2º Adulto Pagante<br>Nome *<br>Cognome *<br>Codice fiscale *<br>Sesso *<br>via, p.za, ecc.<br>Indirizzo<br>CAP<br>Città<br>Provincia<br>Telefono casa<br>Telefono ufficio<br>Cellulare *<br>indirizzo email<br>Data di nascita<br>Città di nascita |        | <ol> <li>Figlio/a- Inserire i dati figlio/a.</li> <li>Aduto/Genitore 1- Inserire i dati de Genitore 1.</li> <li>Aduto/Genitore 2- Inserire i dati del Genitore 2 per : aggiungere un altro numero di<br/>cellulare e per poter visualizzare i dati del bambino sul portale Modulo Web Genitori, in<br/>caso contrario spuntare "spunta qui se non ha riconosciuto il figlio/a" e cliccare<br/>"avauti"</li> <li>Inserire i dati anagrafici richiesti.</li> <li>I campi con l'asterisco (*) sono obbligatori</li> </ol> |  |  |
| Indietro                                                                                                    | Avanti |                                                                                                    |  |  |

- 7. Seguire le Istruzioni riportate a destra di ogni pagina, nell'iter delle iscrizioni online.
- 8. Al termine dell'iter sarà possibile "Verificare i dati inseriti nella domanda" e successivamente spuntare "**Io sottoscritto, consapevole.....dati rappresentati**" e confermare e stampare la domanda definitiva.

| Iscrizione confermata ed invi                                                                                                    | ata                                                                                                    |
|----------------------------------------------------------------------------------------------------|----------------------------------------------------------------------------------------------------|
| Iscrizione di GIOCONDA MICCOLIS<br>al servizio: SERVIZIO MENSA                                                                                                    | Visualizzare la stampa provvisoria.<br>Se essa è corretta per ultimare l'iscrizione online , leggere e cliccare la<br>veridicità dei dati.     |
| Verifica i dati visualizzando l'anteprima della domanda                                                                                                    | NB: LA STAMPA DI TALE ISCRIZIONE, DOVRA' ESSERE CONSERVATA DAL<br>CITTADINO, AI FINI DI EVENTUALI CONTROLLI O RICHIESTE DA PARTE<br>DELL'ENTE. |
| lo sottoscritto, consapevole delle responsabilità penali ai sensi dell'art 76 del decreto del Presidente della<br>Repubblica 28 Dicembre 200, n. 445, per falsità in atti e dichiarazioni mendaci, dichiaro la veridicità dei dati<br>rappresentati. |                                                                                                    |
| Conferma e stampa domanda definitiva                                                                                                    |                                                                                                    |
| Indietro                                                                                                    |                                                                                                    |
| W3C HTML W3C css                                                                                                    |                                                                                                    |